(2) ใอคอนรายงานการขึ้นปฏิบัติงานของเจ้าหน้าที่ ดังรูป ก.25 ลักษณะการทำงาน เป็นเช่นเดียวกับเมนูรายงานการขึ้นปฏิบัติงานของเจ้าหน้าที่

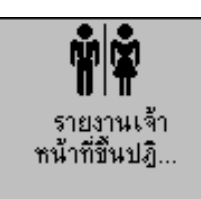

รูป ก.25 ใอคอนรายงานการขึ้นปฏิบัติงานของเจ้าหน้าที่

เป็นไอกอนที่แสดงรายงานการขึ้นปฏิบัติงานของชื่อเจ้าหน้าที่โดยจำแนกตามงานการ พยาบาลผู้ป่วย

<u>วิธีใช้</u>

 คับเบิ้ลกลิกไอกอนรายงานการขึ้นปฏิบัติงานของเจ้าหน้าที่จะได้หน้าต่างดังรูป ก.26

|           | แลดงจำนวนจำหน้าที่ที่ขึ้นปฏิบัติงานในวันนี้<br>วันที่ 2 ก.ม. 2544 เวร. ม่าย เวลา 18:03.42 น | Chart                                                                                          |
|-----------|---------------------------------------------------------------------------------------------|------------------------------------------------------------------------------------------------|
| EANAGEDIC | รามวรมรักษณ์ที่สัมการประม                                                                   | Cons                                                                                           |
|           |                                                                                             | เลือกงานการคย<br>(* ศัลธ์<br>(* สาธุรถรรม<br>(* สุดิมรีเวย<br>(* เล็ก<br>(* สอร์โก<br>(* สิงโก |
|           | จำนวนเจ้าหล้าที่สะดงาน - 0 คน<br>และถ้อ้างกับโจ้ตะน้ำมีสะดงาน -                             | ิทั่งไป<br>C ที่เทมค                                                                           |

รูป ก.26 เมื่อเข้าสู่รายงานเจ้าหน้าที่ที่ขึ้นปฏิบัติงาน

 เลือกงานการพยาบาลที่ต้องการดูรายงาน ระบบจะแสดงจำนวนเจ้าหน้าที่ที่มา ทำงาน<sup>3</sup> จำนวนเจ้าหน้าที่ที่มีรายชื่อในตารางเวรในระบบ SIS และจำนวน เจ้าหน้าที่ขาดงาน<sup>4</sup> ดังรูป ก.27

<sup>&</sup>lt;sup>³</sup> จำนวนเจ้าหน้าที่ที่ได้ทำการบันทึกเวลาการขึ้นปฏิบัติงานในระบบ Register

<sup>&</sup>lt;sup>4</sup> จำนวนเจ้าหน้าที่ที่ขาดงาน = จำนวนเจ้าหน้าที่ที่มีชื่อในตารางเวรในระบบ SIS - จำนวนเจ้าหน้าที่มีชื่อ ในตารางเวรและไม่ได้ทำการบันทึกเวลาการขึ้นปฏิบัติงานในระบบ Register

| วันส์                    | แสดงจำนวนจังหลักที่ที่ถึง<br>2.ก.ย. 2544 แรง เข่าย แร | อปฏิธีพี่งานในวันนี้<br>ลา : 18:03:42 พ. |                  | Oore               |
|--------------------------|-------------------------------------------------------|------------------------------------------|------------------|--------------------|
| มีมางมีมาร -             | Turna los a china marca                               | Tarationsfinantes                        | at monitonitions |                    |
| ENT (ward)               | 6.                                                    | 5                                        | 0                | Betrech            |
| ENT (awy 2 (Ward)        | 4                                                     | 4                                        | 0                |                    |
| Eye King 1 (Ward)        | 2                                                     | 2                                        | 0                |                    |
| Eye fing 2 (Ward)        | 2                                                     | 2                                        | 0                |                    |
| Gen การสาวัยสัมพ์ (Ward) | 2                                                     | 2                                        | 0                | 1 TELEPHONOR INCOM |
| Gen w.18.1 (Ward)        | 2                                                     | 2                                        | 0                | 12ansismission     |
| Gen w. s. 2 (Wed)        | 2                                                     | 2                                        | 0                | C 446              |
| Gen #stáanwis 1 (Ward)   | 4                                                     | 4                                        | 0                | C amazana          |
| Gen #réanwis 2 (Ward)    | 0                                                     | 0                                        | 0                | a la fiction       |
| Pay \$44,200 1 (Ward)    | 3                                                     | 3                                        | 0                | C Bungran          |
| Pay Nation 2 (Ward)      | 0                                                     | 0                                        | Ð                | C .40              |
| Fun Young TOward         |                                                       | 4                                        |                  | Carlin             |
| Reh Wing 2 (Ward)        | 2                                                     | 2                                        | 0                | 3 248263           |
|                          |                                                       |                                          |                  | C WILM             |
|                          |                                                       |                                          |                  | (* mu              |
|                          | Ago Stor Anno Shegana Coo Sto                         | EXCELLENT                                |                  | C. 4               |

รูป ก.27 รายงานแสดงจำนวนเจ้าหน้าที่ที่ขึ้นปฏิบัติงานในเวร ณ เวลาปัจจุบัน

 ดับเบิ้ลคลิกหอผู้ป่วยที่ต้องการตรวจเช็คเจ้าหน้าที่ขึ้นปฏิบัติงาน จะได้รายงานดัง รูป ก.28

| and down                 |                     |                                      |                                                       |                                                                         |                                      |
|--------------------------|---------------------|--------------------------------------|-------------------------------------------------------|-------------------------------------------------------------------------|--------------------------------------|
|                          | รายชื่อเจ้าพิพยามาต | n ขึ้นปฏิบัติราน หล <b>่</b> สู้ป่วย | Reh Rung 2 (Watch                                     |                                                                         | 1                                    |
|                          | วัน                 | ส์ :3กม 7544 เวรษ์)                  | 10                                                    |                                                                         | Clove                                |
| รายชื่อเจ้าหน้า          | ดีตามตารระบวร       |                                      | รายธีองจำห                                            | มีวกัติมแรงหาย่างานคลัง                                                 | <b>x</b>                             |
|                          |                     | and the second of                    | โซล เจ้าหน้าซี                                        | Staml:                                                                  | ละเวลากำลาน                          |
| งงรักทน้ำที่             | (shumi)             | \$880329465                          | รวีวรรณ จินตามมีที่รัญเ                               | Nurse - Registered                                                      | 15:34:41                             |
| รวิวรรณ จันดามติที่รักุล | Nusse - Registered  | 7720023                              | มาพิษ เลกเรพ                                          | Practical Nurse                                                         | 15-46.08                             |
| HIN COULCH               | Plactical Nuise     | 7730085                              |                                                       |                                                                         |                                      |
|                          |                     |                                      |                                                       |                                                                         |                                      |
|                          |                     |                                      |                                                       |                                                                         |                                      |
|                          |                     |                                      |                                                       |                                                                         |                                      |
|                          |                     |                                      |                                                       |                                                                         |                                      |
|                          |                     |                                      | าเปริ่มเจ้าห                                          | น้ำจึรับไม่ได้ระเวลาช                                                   | 1e114                                |
| -                        |                     | -                                    | ราชป้องจำห<br>ป้องจำหน้าที                            | นำสีชีอิะไม่ได้ระเวลาส<br>∫ศักเทน์จ                                     | าราน<br>  รลิสษณร์เติว               |
| -                        |                     |                                      | รายชื่อเจ้าห<br>ชื่อ เจ้าหน้าที<br>วิโลวร่งอ โอะวันที | ม้าร์รีอีะไม่ได้อะเวลาส่<br>ด้วนระมัก<br>Nutsing Aide                   | าราน<br>  รสิสประสาสัง<br>  7740021  |
|                          |                     |                                      | รายชื่อเจ้าห<br>ชื่อ เจ้าหน้าชี<br>วิโลวรายม โรยวันศ์ | ม้ารีรัธปมได้ละเวลาส<br> ด้านระนำ<br>Nutsing Aide                       | าราน<br>  รศิสษระรับตัว<br>  7740021 |
|                          |                     |                                      | รายชื่อเจ้าห<br>โมะเร็กหน้าที<br>วิโลวราม โมชวันที    | ล้ารีรัฐไม่ได้ละเวลาส<br>ตัวแทนัง<br>Nutsing Aide                       | 1914<br>957825557583<br>7740021      |
|                          |                     |                                      | รายชื่อเจ้าพ<br>มีอ เจ้าหน้าที<br>รโลวราม โรยวันที    | ม้ารีรีอัยไม่ได้องเวลาป<br> ศักราชม<br>Nutsing Aide<br>ดูรายชื่อทั้งกมด | 18116<br>  9782/025/873<br>  7740021 |
|                          |                     |                                      | รายชื่อเจ้าห<br>ชื่อ เจ้าหน้าชี<br>วิโลวรายม โรยวันศ์ | ม้ารัรอิปมได้อนาอาร<br> สำนานม<br>Numing Aide<br>อูรายชื่อก็อาณต        | างาน<br>  รสิงประจำสัง<br>774002     |
|                          |                     |                                      | รายชื่อเจ้าห<br>มีองริกรณ์ที่<br>วิโลวรรม โรยวันที    | ม้ารัรอู่เป็นไม้องแรงาร<br>ตัวแทนัง<br>Nuning Aide<br>อูราบชื่อทั้งกษต  | าราน<br>  รกิสประกิศัก<br>  7740021  |

รูป ก.28 รายชื่อเจ้าหน้าที่ที่ขึ้นปฏิบัติงาน ณ เวลา ปัจจุบัน

 คลิกปุ่มดูรายชื่อทั้งหมด ระบบจะแสดงรายชื่อเจ้าหน้าที่ที่มีชื่อในตารางเวร ณ วันที่ปัจจุบัน <u>การบันทึกหรือแก้ไขข้อมูลการลงเวลาทำงาน (สำหรับผู้ตรวจการพยาบาล)</u>

ใช้ในกรณีที่ เจ้าหน้าที่พยาบาลไม่สามารถลงเวลาทำงานในระบบ Register ได้ โดย ด้องตรวจสอบสาเหตุที่เจ้าหน้าที่ไม่ได้บันทึกเวลาทำงาน พร้อมบันทึกเหตุผลของการแก้ไข หรือเพิ่มเติมข้อมูล

<u>วิธีการ</u>

 กลิกเมนูบันทึกผู้ตรวจการในรูป ก.28 จะแสดงหน้าต่างการบันทึกผู้ตรวจการ พยาบาล ดังรูป ก.29

| 🝰 บันทึกผู้ตรวาการ ฝ่า<br>ข้อมูล | ายการพยาบาล |               |             |      |           |                 |          |
|----------------------------------|-------------|---------------|-------------|------|-----------|-----------------|----------|
|                                  | บั          | นทึกผู้ตรวจกา | ร ฝ่ายการพย | าบาล |           |                 |          |
| ชื่อเจ้าหน้าที                   | หมายเลข     | เวลามา        | เวลากลับ    | 135  | หมายเหตุ  | ผู้บันทึก       |          |
|                                  |             |               |             |      |           |                 |          |
|                                  |             |               |             |      |           |                 |          |
|                                  |             |               |             |      |           |                 |          |
|                                  |             |               |             |      |           |                 |          |
|                                  |             |               |             |      |           |                 |          |
| ทอผู้ป่วย                        | วันที่      | ชื่           | <b>a</b>    |      | ເວຣ ເວລາມ | มา เวลากลับ หมา | ยเหตุ    |
|                                  | <u>-</u>    |               |             |      |           |                 | <b>•</b> |
| บันทึก                           |             |               |             |      | Find      | Edit Add        | Close    |
|                                  |             |               |             |      |           |                 |          |
|                                  |             |               |             |      |           |                 |          |
|                                  |             |               |             |      |           |                 |          |
|                                  |             |               |             |      |           |                 |          |

รูป ก.29 บันทึกผู้ตรวจการฝ่ายการพยาบาล

- เลือกหอผู้ป่วย
- ดับเบิ้ลกลิกในช่องวันที่ที่ต้องการแก้ไข แล้วเลือกวันที่จากปฏิทิน
- กดปุ่ม <u>Find</u> ระบบจะทำการแสดงรายชื่อของเจ้าหน้าที่ที่ได้ทำการบันทึกเวลาไว้ แล้ว ดังรูป ก.30
- กลิกรายชื่อของเจ้าหน้าที่ที่ต้องการแก้ไข รายการของเจ้าหน้าที่จะปรากฏในช่อง ข้างล่าง สามารถทำการแก้ไขข้อมูลและได้บันทึกสาเหตุของการแก้ไข แล้วทำ การกดปุ่ม <u>E</u>dit ระบบจะทำการบันทึกข้อมูลที่แก้ไขและชื่อผู้แก้ไขไว้ในระบบ
- กรณีที่ต้องการเพิ่มเติมรายการของเจ้าหน้าที่ให้กลิกที่เมนูข้อมูลแสดงรายชื่อเจ้า หน้าที่ ในรูป ก.30 ระบบจะแสดงรายชื่อเจ้าหน้าที่ที่มีชื่อในตารางเวรของวันนั้น ดังรูป ก.31

| ่อเจ้าหน้าที                  | หมายเลข       | เวลามา         | เวลากลับ    | เวร | หมายเหตุ |           | ผู้บันทึก |          |
|-------------------------------|---------------|----------------|-------------|-----|----------|-----------|-----------|----------|
| รัตนา พงษ์ศิริ                | 7720021       | 7:38:12        | 16:38:18    | D   |          |           |           |          |
| มัฐกานต์ กันศิริ              | 7720028       | 7:47:51        | 16:37:07    | D   |          |           |           |          |
| ประทุม อนุกูล                 | 7720038       | 7:31:19        | 16:37:19    | D   |          |           |           |          |
| สุทธิดา ร้อยดวง<br>*          | 7730005       | 7:37:19        | 16:36:34    | D   |          |           |           |          |
| ศรีเพิญศ้าแสง                 | 7730007       | 7:33:43        | 16:09:00    | D   |          |           |           |          |
| วจย ศาด<br>ชะรักระชุริธักณ์   | 7730034       | 7:36:01        | 16:14:52    | D   |          |           |           |          |
| สกกนา ศรจนทรดร<br>รัฐบร์ซัซั. | 7730041       | 7:49:36        | 16:50:09    | D   |          |           |           |          |
| พงษพนธเตจะนง<br>วีโ           | 7740002       | 7:33:08        | 16:08:30    | -   |          |           |           |          |
|                               |               |                |             |     |          |           |           | <u>·</u> |
| หอผู้ป่วย                     | วันที่        | ชื่อ           | 3           |     | เวร      | เวลามา    | เวลากลับ  | หมายเหตุ |
| en กานดาวิบูลสันดิ (Wa        | rd) 💌 🛛 3 ก.ย | . 2544 🛛 สุทรี | โดา ร้อยดวง |     | เช้า     | ▼ 7:37:19 | 9 16:36:3 |          |
| บันทึก                        |               |                |             |     | -        |           | - n       |          |
|                               |               |                |             |     | FI       | ind       | Edit      | Add      |

รูป ก.30 การแก้ไขข้อมูลการลงเวลาทำงานของเจ้าหน้าที่โดยผู้ตรวจการพยาบาล

| 🏢 รายการเวรของหอผู้ป่วย | Gen กานดาวิบูลสันด์ | î (₩ard | ) 🗵         |
|-------------------------|---------------------|---------|-------------|
| ชื่อ เจ้าหน้าที่        | ตำแหน่ง             | เวร     | เลขประจำตัว |
| อัจฉราภรณ์ อังศุรัตนเวช | Nurse - Registered  | ดึก     | 7320093     |
| ปรีชา กาวีอื่น          | Practical Nurse     | ดึก     | 7730093     |
| สุนทรี สุรัตน์          | Nurse - Registered  | ดึก OT  | 7720113     |
| ประทุม อนุกูล           | Nurse Head          | เช้า    | 7720038     |
| เอื้องทิพย์ คำปัน       | Nurse - Registered  | เช้า    | 7720092     |
| ณัฐกานต์ กันศิริ        | Nurse - Registered  | เช้า    | 7720028     |
| รัตนา พงษ์ศิริ          | Nurse - Registered  | เช้า    | 7720021     |
| ศรีเพ็ญ คำแสง           | Practical Nurse     | เช้า    | 7730007     |
| สักกีนา ศรีจันทร์ตร     | Practical Nurse     | เช้า    | 7730041     |
| สุทธิดา ร้อยดวง         | Practical Nurse     | เช้า    | 7730005     |
| วิจัย คำดี              | Practical Nurse     | เช้า    | 7730034     |
| พงษ์พันธ์ เตจ๊ะนัง      | Nursing Aide        | เช้า    | 7740002     |
| ดุษณีโรจนเสรี           | Nurse - Registered  | บ่าย    | 7720004     |
| อัศรียา ชุมะโชติ        | Nurse - Registered  | บ่าย 01 | 7720073     |
| สมศรี อูปคำ             | Practical Nurse     | บ่าย    | 7730055     |
| ศิริพร ไพศาลสุทธิชล     | Nurse - Registered  | Off     | 7720086     |
| สังวาลย์ พังสำเนียง     | Practical Nurse     | Off     | 7730026     |
| จริยา แสงสุวรรณ         | Practical Nurse     | Off     | 7730095     |
| วิไลภรณ์ใบชา            | Nurse - Registered  | Vacati  | 7720039     |
|                         |                     |         |             |

รูป ก.31 รายชื่อเจ้าหน้าที่ที่มีชื่อในตารางเวรในหอผู้ป่วย

7) คลิกรายชื่อของเจ้าหน้าที่ที่ต้องการเพิ่มเติม รายการของเจ้าหน้าที่จะปรากฏใน ช่องข้างล่างในรูป ก.30 สามารถทำการเพิ่มเติมข้อมูลและได้บันทึกสาเหตุของ การเพิ่มเติม แล้วทำการกดปุ่ม <u>A</u>dd ระบบจะทำการบันทึกข้อมูลที่เพิ่มเติมและชื่อ ผู้เพิ่มเติมไว้ในระบบ (3) ใอคอนรายงานผู้ป่วยในหอผู้ป่วย ดังรูป ก.32 ลักษณะการทำงานเป็นเช่นเดียวกับ เมนูรายงานผู้ป่วยในหอผู้ป่วย

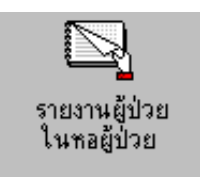

รูป ก.32 ไอคอนรายงานผู้ป่วยในหอผู้ป่วย เป็นไอคอนที่แสดงรายการข้อมูลของหอผู้ป่วย

## <u>วิธิใช้</u>

- ดับเบิ้ลกลิกที่ไอกอน รายงานผู้ป่วยในหอผู้ป่วย จะได้หน้าต่างแสดงรายการ ข้อมูลของหอผู้ป่วย ดังรูป ก.33 ซึ่งประกอบด้วยจำนวนผู้ป่วยทั้งหมด จำนวน ผู้ป่วยที่ลากลับบ้าน จำนวนผู้ป่วยที่อยู่ในหอผู้ป่วยจริง จำนวนผู้ป่วย ประกันสังคม จำนวนผู้ป่วยพระบรมฯ จำนวนผู้ป่วยบัตร สปร.
- กลิกปุ่มรายชื่อผู้ป่วยทั้งหมดซึ่งอยู่ด้านขวามือ จะ ได้รายการชื่อ เลขที่โรงพยาบาล ชื่อห้อง/เตียง วันที่รับใหม่ ปรากฏ โดยที่ปุ่มรายชื่อผู้ป่วยทั้งหมด จะเปลี่ยนเป็น ปุ่มปิด เพื่อกลิกกลับมาหน้าเดิม
- ลิกปุ่มผู้ป่วยรับใหม่ ซึ่งอยู่ตรงกลางหน้าต่างแสดงรายการข้อมูลของหอผู้ป่วย จะแสดงรายการชื่อ เลขที่โรงพยาบาล ชื่อห้อง/เตียง วันที่รับใหม่
- คลิกปุ่มผู้ป่วยจำหน่าย ซึ่งอยู่ตงกลางหน้าต่างแสดงรายการข้อมูลของหอผู้ป่วย จะแสดงรายการชื่อ เลขที่โรงพยาบาล ชื่อห้อง/เตียง เวลาจำหน่าย เวลาตาย(กรณี ตาย)
- กลิกปุ่มผู้ป่วยลากลับบ้าน ซึ่งอยู่ตรงกลางหน้าต่างแสดงรายการข้อมูลของหอ ผู้ป่วย จะได้รายการชื่อ เลขที่โรงพยาบาล ชื่อห้อง/เตียง วันที่รับใหม่
- 6) คลิกปุ่มผู้ป่วยที่มีสิทธิบัตร ซึ่งอยู่ตรงกลางหน้าต่างแสดงรายการข้อมูลของหอ ผู้ป่วย จะแสดงรายการชื่อ เลขที่โรงพยาบาล ชื่อห้อง/ เตียง วันที่รับใหม่ จำนวน วันนอนโรงพยาบาล และหน่วยงานที่รับผิดชอบก่าใช้จ่าย (payor)

| Gen n  | Gen กานตาวิบูลสันดิ (Ward)                                                                                      |                                                                                                    | สานวนผู้ป่วยใน<br>สานวนผู้ช่วยการ<br>สานวนผู้ช่วยใน<br>สานวนผู้ช่วยชา                                                           | ทอฐีปัวย<br>เขียน้ำน<br>ทอฐีปัวย<br>เะกันจังกม | 16<br>0<br>16<br>1                                                                                           | 44<br>44<br>44<br>44                     | Close                                                                                                    |
|--------|----------------------------------------------------------------------------------------------------|----------------------------------------------------------------------------------------------------|----------------------------------------------------------------------------------------------------|------------------------------------------------|----------------------------------------------------------------------------------------------------|------------------------------------------|----------------------------------------------------------------------------------------------------|
|        |                                                                                                    |                                                                                                    | จำนวนผู้ป่วยพ<br>จำนวนผู้ป่วยพ                                                                                                  | ieuna<br>Is                                    | 0<br>Э                                                                                                    | 914<br>914                               | ຈາຍຮົລຜູ້ປ່າຍຈັ້ນຈະ                                                                                                    |
| -Enima | ream 1. Amim.                                                                                                   | eneral desarrantessa                                                                                                    | desenances free 1                                                                                                    |                                                |                                                                                                    |                                          |                                                                                                    |
|        | เละรังพ                                                                                                    | Sew.                                                                                                    | 1fier                                                                                                    | ហើយរ                                           | -<br>Suff Adre                                                                                               | จำนวนวันแสนาพ                            | Ra =                                                                                                    |
|        | the second second second second second second second second second second second second second second second se | and the second second se |                                                                                                    |                                                | and the second of the                                                                                        | and so that the second second second     | and state the state of the state of the stat |
|        | 2297501                                                                                                    | นส. โลตา สิถปรรษ์                                                                                                    | 2014/inst A                                                                                                    | A                                              | 01/09/2544                                                                                                   | 1.                                       | 1137                                                                                                    |
|        | 2297501<br>2522969                                                                                              | ามส. โลตา ฟัลปโรจษ์<br>นาย หละสาย เรื่อนทำ                                                                                                    | 201 เสียง A<br>204 เสียง A                                                                                                    | A                                              | 01/09/2544<br>11/08/2544                                                                                     | 1 22                                     | 1131<br>An                                                                                                    |
|        | 2297501<br>2522969<br>2517964                                                                                   | ามส. โอตา สีอบโรจน์<br>นาย กละสาย เรือนสำ<br>นาย จินกร์ คุมไม้                                                                                                    | 201 เสียง A<br>204 เดียง A<br>208 เสียง A                                                                                       | A<br>A<br>A                                    | 01/09/2544<br>11/08/2544<br>28/08/2544                                                                       | 1<br>22<br>5                             | 1137<br>3(m<br>584                                                                                                    |
|        | 2297501<br>2522969<br>2517964<br>2336950                                                                        | นส. ไอสา พิณบิระม์<br>นาย ของสาย เรือนคำ<br>นาย ขันทร์ สุมไม้<br>นาย รส ชาวลึก                                                                                                    | 201 เดียง A<br>204 เดียง A<br>208 เดียง A<br>ก็ละแร่ เดียง                                                                      | A<br>A<br>63                                   | 01/09/2544<br>11/08/2544<br>28/08/2544<br>06/08/2544                                                         | 1<br>22<br>5<br>27                       | 1137<br>3(m<br>500<br>118:                                                                                                    |
|        | 2297501<br>2522969<br>2517964<br>2336950<br>2623241                                                             | પત્ર દેશ્વા જેલાદિવર્ચ<br>પ્રાપ્ત શહેરલેલા દવિપાળી<br>પ્રાપ્ત જેવલા દેશપાર્થ<br>પ્રાપ્ત કરો જાળ સલીવેલા<br>પ્રાપ્ત કરો જાળ સલીવેલા                                                                                                    | 201 เดียง A<br>204 เดียง A<br>208 เดียง A<br>ที่ลงแร่ เดียง<br>ที่ลงแร่ เดียง                                                   | A<br>A<br>63<br>B                              | 01/03/2544<br>11/08/2544<br>28/08/2544<br>06/08/2544<br>29/08/2544                                           | 1<br>22<br>5<br>27<br>4                  | 1137<br>Mn<br>588<br>1132<br>Mn                                                                                                    |
|        | 2297501<br>2522969<br>2517964<br>2336950<br>2623241<br>2476951                                                  | પતા, દેસમાં જે ગાઉ કરવાં<br>પ્રગત પ્રસ્ટલેલ્ટા (ઉલપાળી)<br>પ્રગત જે પ્રાથ દે લુપા દેશે<br>પ્રગત કે જે ગાઉ ગાઉ ગાઉ ગાઉ ગાઉ ગાઉ ગાઉ ગાઉ ગાઉ ગાઉ                                                                                                    | 201 เสียง A<br>204 เสียง A<br>208 เสียง A<br>ที่งงแร่ เสียง<br>ที่งงแร่ เสียง<br>203 เสียง B                                    | A<br>A<br>63<br>B<br>B                         | 01/05/2544<br>11/08/2544<br>28/08/2544<br>06/08/2544<br>29/08/2544<br>29/08/2544                             | 1<br>22<br>5<br>27<br>4<br>13            | บริก<br>3โก<br>584<br>ประ<br>3โก<br>ประ                                                                                                    |
|        | 2297501<br>2522969<br>2517964<br>2336950<br>2923241<br>2476951<br>2352212                                       | นอ.โอลา พิณภ์เรงน์<br>นาย รองท่อ เรือนสำ<br>นาย ริมทร์ สุมไม้<br>นาย รงสาราวอีก<br>นาย รู้สึการณ์ ส.ช้น<br>นาย รู้สึการณ์ ส.ช้น                                                                                                    | 201 เสียง A<br>204 เสียง A<br>208 เสียง A<br>ส์งงน 3 เสียง<br>ส์งงน 3 เสียง<br>203 เสียง B<br>204 เสียง B                       | A<br>A<br>00<br>B<br>B<br>B                    | 01/05/2544<br>11/08/2544<br>28/08/2544<br>06/08/2544<br>29/08/2544<br>20/08/2544<br>10/08/2544               | 1<br>22<br>5<br>27<br>4<br>13<br>23      | นรีก<br>3 ก<br>5 ส ก<br>ประ<br>3 ก<br>ประ<br>3 ก<br>ประ                                                                                                    |
|        | 2297501<br>2522963<br>2517964<br>2336950<br>2923241<br>2476951<br>2352212<br>2479933                            | ચત્ર દેશના તૈરાપ્રે કચ્ચે<br>પ્રાપ્ત સરાત્રાચા દિશ્વાની<br>પ્રાપ્ત સ્વાપ્ત દેશપાંટી<br>પ્રાપ્ત સ્વાપ્ત સ્વાપ્તિ ક<br>પ્રાપ્ત સંપત્ત સાથે સ્વાપ્ત<br>પ્રાપ્ત સ્વાપ્ત દેશપાંટી સંગાયક<br>પ્રાપ્ત સ્વાપ્ત દેશપાંટી સંગાયક                                                                                                    | 201 เสียง A<br>208 เสียง A<br>208 เสียง A<br>ที่องแร่ เสียง<br>ที่องแร่ เสียง<br>203 เสียง B<br>204 เสียง B<br>204 เสียง B      | A<br>A<br>60<br>B<br>B<br>B<br>B<br>B          | 01/05/2544<br>11/08/2544<br>28/08/2544<br>06/08/2544<br>29/08/2544<br>20/08/2544<br>10/08/2544<br>28/08/2544 | 1<br>22<br>6<br>27<br>4<br>13<br>23<br>5 | มรีก<br>วัสก<br>ประ<br>วัสก<br>ประ<br>วัสก<br>ประ                                                                                                    |
|        | 22907501<br>25522969<br>2517964<br>2336950<br>29023241<br>2479351<br>2352212<br>2479351                         | นส. โลลา สิญโรงน์<br>หาร กระกาย เรือนทำ<br>นาย จินกร์ คุมได้<br>นาร สาขาวอีก<br>นาร สาขาวอีก<br>นาร สาขา แต่จิกร<br>นาร จินกรณ์ แ ชื่น<br>นาร จินกรณ์ แ ชื่น<br>นาร จายกร์แก้ว ส่วยแล<br>นาร จายกร์แก้ว ส่วยแล                                                                                                    | 201 (คัญ A<br>204 (คัญ A<br>208 (คัญ A<br>208 (คัญ A<br>สีสาม 3 (คัญ)<br>สีสาม 3 (คัญ<br>203 (คัญ B<br>204 (คัญ B<br>204 (คัญ B | A<br>A<br>00<br>B<br>B<br>B<br>B<br>B          | 01/05/2544<br>11/08/2544<br>28/08/2544<br>29/08/2544<br>29/08/2544<br>20/08/2544<br>10/08/2544<br>28/08/2544 | 1<br>22<br>5<br>27<br>4<br>13<br>23<br>5 | 137<br>33 m<br>500<br>130<br>33 m<br>140<br>34 m<br>140<br>34 m                                                                                                    |
|        | 2290501<br>2522869<br>2517964<br>2336960<br>28023241<br>2476951<br>2352212<br>7479953<br>41                     | นส โอลา สิญโรรณ์<br>หาร กองสาย เรือนทำ<br>นาร ริมาร์ สุมได้<br>นาร รส ชาวอิก<br>นาย อิศาร แต่จิกร<br>นาย อิศารณ์ ส ชิล<br>นาย อิศาร์น ก็ร ม่วยนอ<br>นาย ระแฟ พายาริต                                                                                                    | 201 เสียง A<br>204 เสียง A<br>208 เสียง A<br>สีส่งแห่ เสียง<br>203 เสียง B<br>204 เสียง B<br>204 เสียง B<br>204 เสียง B         | A<br>A<br>00<br>B<br>B<br>B<br>B<br>B          | 01/05/2544<br>11/08/2544<br>28/08/2544<br>29/08/2544<br>29/08/2544<br>20/08/2544<br>10/08/2544               | 1<br>22<br>5<br>27<br>4<br>13<br>23<br>5 | 137<br>3<br>500<br>135<br>3<br>10<br>10<br>10<br>10                                                                                                    |

รูป ก.33 รายงานข้อมูลในหอผู้ป่วย

(4) ใอคอนรายงานผู้ป่วยในฝ่ายการพยาบาล ดังรูป ก.34 ลักษณะการทำงานเป็นเช่นเดียวกับ เมนูรายงานผู้ป่วยในฝ่ายการพยาบาล

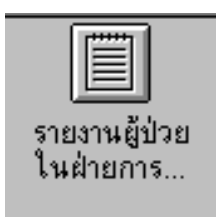

รูป ก.34 ใอคอนรายงานผู้ป่วยในฝ่ายการพยาบาล

เป็นไอคอนที่แสดงข้อมูลผู้ป่วยในฝ่ายการพยาบาลโดยจำแนกตามงานการพยาบาล

<u>วิธีใช้</u>

- คับเบิ้ลคลิกที่ไอคอน รายงานผู้ป่วยในฝ่ายการพยาบาล จะได้หน้าต่างแสดงสถิติ ผู้ป่วย ดังรูป ก.35
- 2) เลือกรายการงานการพยาบาลผู้ป่วยที่ต้องการคูรายงาน
- กลิกปุ่มแสดงข้อมูลผู้ป่วยแต่ละงานการพยาบาล ระบบจะแสดงจำนวนผู้ป่วย ณ เวลาปัจจุบัน โดยจำแนกตามหอผู้ป่วย ดังรูป ก.36

| 🗒 สถิติผู้ป่วย  |                                                                                                    |                                |
|-----------------|----------------------------------------------------------------------------------------------------|--------------------------------|
|                 | รายการแสดงสถิติผู้ป่วย ณ.เวลาปัจจุร<br>ประจำวันที่ : 2 ก.ย. 2544 เวลา :19:06:4                                                                                            | มัน<br>5                       |
| เลือกรายการ     | <mark>กรุณาเลือกงานการพยาบาลที่ต้องการ</mark><br>งานการพยาบาลผู้ป่วยศัลยศาสตร์                                                                                            | จบการทำงาน                     |
|                 | างานการพยาบาลผู้ป่วยอายุรศาสตร์<br>- งานการพยาบาลผู้ป่วยอลริโรบิดิกส์<br>งานการพยาบาลผู้ป่วยกุมารเวชศาสตร์<br>งานการพยาบาลผู้ป่วยสูตินรีเวช<br>งานวารพยาบาลผู้ป่วยรู้ไปเป | แสดงข้อมูลผู้ป่วยทั้งหมด       |
|                 | งานการพยาบาลผู้ป่วยพื้เศษ                                                                                                    | แสดงขอมูลสูปวยแตละงานการพยาบาล |
|                 |                                                                                                    |                                |
|                 |                                                                                                    |                                |
| จำนวนผู้ป่วยที่ | ้งสิ้น กน                                                                                                    |                                |
| ท่านสามารถดับ   | บเบิ้ลกลิ๊ก ที่รายการหอผู้ป่วยเพื่อดูรายละเอียดของแต่ละหอผู้ป่วย<br>                                                                                                    |                                |

รูป ก.35 การเลือกรายการงานการพยาบาลที่ต้องการดูรายงานสถิติผู้ป่วย ณ เวลาปัจจุบัน

| รายการ<br>ประจำวันที่ : :<br>เขาบาลผู้ป่วยทั่วไป<br>เ | แสดงสถิติผู้ป่วย ณ.เ<br>2 ก.ย. 2544 เวลา<br>สำนวนผู้ป่วย<br>43 | วลาปัจจุบัน<br>19:06:45<br>•                                            | จบการสำอาน                                         |
|-------------------------------------------------------|----------------------------------------------------------------|-------------------------------------------------------------------------|----------------------------------------------------|
| ประจำวันที่ : ;<br>เขาบาลผู้ป่วยทั่วไป                | 2 ก.ย. 2544 แรงกา<br>สำหรวมผู้ป่วย<br>43                       | 19:06:45                                                                | จบการสำอาน                                         |
| เขาบาลผู้ป่วยทั่วไป<br>เ                              | สำนวนสู้ป่วย<br>43                                             | -<br>-                                                                  | จบการทำงาน                                         |
| เขาบาลผู้ป่วยทั่วไป<br>เ                              | จำนวนสู้ป่วย<br>43                                             | -<br>-                                                                  | จบการสำเงาน                                        |
| 1                                                     | จำนวนผู้ป่วย<br>43                                             |                                                                         | 120113010010                                       |
| I                                                     | จำนวนสู้ป่วย<br>43                                             |                                                                         | . 7 76 8                                           |
|                                                       | 43                                                             |                                                                         |                                                    |
|                                                       |                                                                |                                                                         | หลดงขอมูลสูบวยทงทุมต                               |
|                                                       | 15                                                             |                                                                         |                                                    |
|                                                       | 17                                                             |                                                                         | แสดงข้อมูลผู้ป่วยแต่ละงานการพยาบาล                 |
|                                                       | 15                                                             |                                                                         |                                                    |
| √ard)                                                 | 16                                                             |                                                                         |                                                    |
|                                                       | 11                                                             |                                                                         |                                                    |
|                                                       | 12                                                             |                                                                         |                                                    |
| rd)                                                   | 23                                                             |                                                                         |                                                    |
| rd)                                                   | 0                                                              |                                                                         |                                                    |
|                                                       | 13                                                             |                                                                         |                                                    |
|                                                       | 15                                                             |                                                                         |                                                    |
|                                                       | 11                                                             |                                                                         |                                                    |
|                                                       | 9                                                              |                                                                         |                                                    |
| 0<br>a                                                | (Ward)<br>ard)<br>ard]                                         | (Ward) 16<br>11<br>12<br>ard) 23<br>ard) 0<br>13<br>15<br>15<br>11<br>9 | Ward] 16   11 12   ard] 23   ard] 0   13 15   11 9 |

รูป ก.36 รายงานสถิติผู้ป่วย ณ เวลาปัจจุบันจำแนกตามงานการพยาบาล

 คลิกปุ่มแสดงข้อมูลผู้ป่วยทั้งหมด ระบบจะแสดงจำนวนผู้ป่วย ณ เวลาปัจจุบัน ของทุกหอผู้ป่วยในฝ่ายการพยาบาล และ สรุปจำนวนผู้ป่วยทั้งหมด ณ เวลา ปัจจุบันของฝ่ายการพยาบาล ดังรูป ก.37

|               | ्र<br>इन्द्रम्              | ຕະການແໜນສມີຄິຜູ້ນິວະ ສ.ເ<br>ເຈັນຊີ:2 ກ.ສ. 2544 ເວຍາ | เวลาปีหรูบิพ<br>: 19:20:18        |
|---------------|-----------------------------|-----------------------------------------------------|-----------------------------------|
| สกรายการ      | สอีดีขัสมูรผู้ป่วยไพล้ายการ | พยายาล ณ เวลาปัจจุบัน                               | * ขมการสายาน                      |
|               | หลยู้ป่วย                   | ຈຳພວນຊີ້ນ້ວຍ                                        |                                   |
| ENTLany       | 1 (Ward)                    | 43                                                  | # \$813568 of D 10031099          |
| ENTERN        | 2 (Waid)                    | 15                                                  |                                   |
| Eye fina 1    | i (Ward)                    | 17                                                  | แสดงข้อมูลผู้ป่วยแต่อะงานการพยายา |
| Eye Ana 2     | ? (Ward)                    | 15                                                  |                                   |
| Gen nmui      | າວີຊູຣສີນທີ່ (Ward)         | 16                                                  |                                   |
| Gen W.E.1     | (Ward)                      | 11                                                  |                                   |
| Gen 14.22.2   | (Ward)                      | 12                                                  |                                   |
| Gen assia     | 1915 1 (Ward)               | 23                                                  |                                   |
| Gen 13114     | iwits 2 (Ward)              | 0                                                   |                                   |
| EVN with      | ransswill (Ward)            | 23                                                  |                                   |
| GYN 8513      | narissa 2 (Waid)            | 17                                                  |                                   |
| GYN WSU       | ansse 3 (Waid)              | 21                                                  |                                   |
| Inward        | (driffen 4 (ward)           | 14 112                                              | 21                                |
| านวนผู้ป่วยร่ | ก็เส็น ขอะสำอากรพอานาล      | 1411 y                                              | 14                                |

รูป ก.37 รายงานแสดงสถิติผู้ป่วยทั้งหมดของฝ่ายการพยาบาล

 ดับเบิ้ลกลิกที่รายการหอผู้ป่วยระบบจะแสดงรายงานในหอผู้ป่วย ดังแสดงได้ใน การทำงานของไอคอนรายงานผู้ป่วยในหอผู้ป่วย